## Формирование СЭМД «Протокол родов»

СЭМД «Протокол родов» доступен в МКСБ с типом «История родов» в разделе «Течение родов». Для формирования СЭМД «Протокол родов» должны быть соблюдены следующие условия:

- Заполнена медицинская запись «2096941 Эпикриз родов»;
- Заполнена медицинская запись «2144030 Первичный осмотр в стационаре (при состоянии беременность)»;
- Заполнена медицинская запись с типом ЭМПЗ «Протокол консультации стационарный при беременности ВИМИС АКиНЕО».
- Заполнена предполагаемая дата родов по последней менструации во вкладке «Предполагаемая дата родов» блока «Анамнез». В противном случае отобразится сообщение об ошибке.

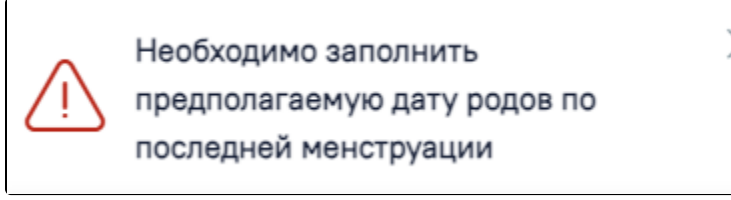

Сообщение об ошибке

После того, как необходимые данные заполнены можно сформировать СЭМД «Протокол родов».

Формирования СЭМД «Протокол родов» осуществляется одним из способов:

- При нажатии кнопки «Подписать и отправить» на форме МКСБ «История родов»;
- При нажатии кнопки «Подписать и отправить» на форме предварительного просмотра ЭМД, открываемого по кнопке «Печать/ЭМД» СЭМД «СЭМД Протокол родов»;
- При нажатии кнопки «Печать/ЭМД» СЭМД «СЭМД Протокол родов» на форме «Течение родов»;
- При нажатии кнопки «Подписать» на форме «Течение родов».

## blocked URL

Кнопка «Подписать и отправить» на форме МКСБ «История родов»

## blocked URL

Предварительный просмотр СЭМД «Протокол родов»

blocked URLКнопка «Подписать» на форме «Течение родов»

В результате успешного подписания появится сообщение о том, что СЭМД успешно подписан и отправлен в ВИМИС АКиНЕО.

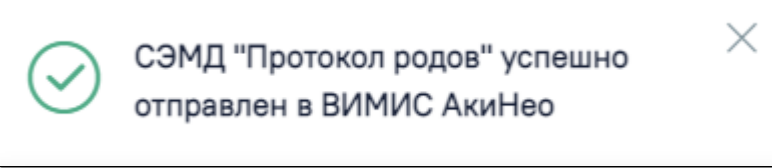

Сообщение об успешной отправке СЭМД «Протокол родов» в ВИМИС АКиНЕО

Если в блоке «Лечащий врач» отсутствует запись, то при нажатии кнопки «Подписать и отправить» появится сообщение об ошибке.

blocked URL

Сообщение об отсутствии врача в карте

Если одна из необходимых медицинских записей отсутствует, то при нажатии кнопки «Подписать и отправить» появится сообщение об ошибке.

blocked URLCooбщение об отсутствии медицинской записи

Для вывода печатной формы СЭМД «Протокол родов» необходимо нажать кнопку «Печать/ЭМД» и выбрать соответствующий пункт.

| СЭМД "Эпикриз в стационаре выписной"                    | A               |
|---------------------------------------------------------|-----------------|
| СЭМД "Протокол родов"                                   |                 |
| СЭМД "Выписной эпикра СЭМД Протокол родов" Ма"          |                 |
| СЭМД Выписной эпикриз из родильного дома (ВИМИС АКиНЕО) |                 |
| Температурный лист                                      | •               |
| Выйти Сохран                                            | нить Печать/ЭМД |

Выбор СЭМД «Протокол родов»

В результате откроется форма предварительного просмотра ЭМД, на которой следует нажать кнопку «Печать».